# www.warensortiment.de

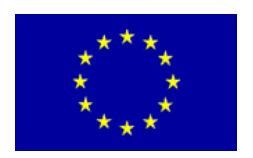

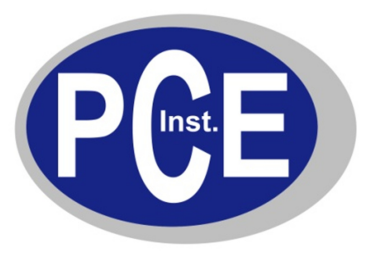

PCE Deutschland GmbH Im Langel 4 D-59872 Meschede Deutschland Tel: 01805 976 990\* Fax: 029 03 976 99-29 info@warensortiment.de www.warensortiment.de

\*14 Cent pro Minute aus dem dt. Festnetz, max. 42 Cent pro Minute aus dem dt. Mobilfunknetz.

## Bedienungsanleitung vom Laser – Entfernungsmessgerät DLS

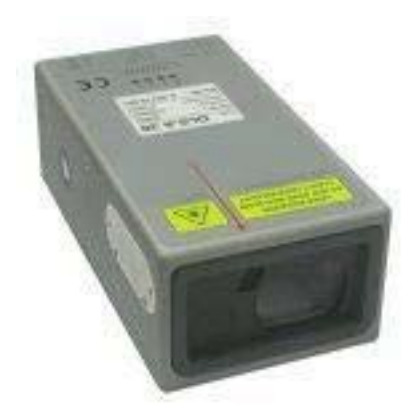

Eine Übersicht aller Messgeräte finden Sie hier: <u>http://www.warensortiment.de/messtechnik/messgeraete.htm</u> Eine Übersicht aller Waagen finden Sie hier: <u>http://www.warensortiment.de/messtechnik/messgeraete/waagen.htm</u>

WEEE-Reg.-Nr. DE69278128

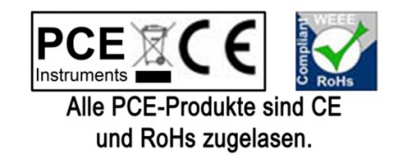

# Inhaltsverzeichnis

| 1 Übersicht                                                             | 3        |
|-------------------------------------------------------------------------|----------|
| 1.1 Produkt Identifizierung                                             | 4        |
| 1.2 Modulkomponenten                                                    | 4        |
| 1.3 Gultigkeit<br>1.4 Massbaraich                                       | 4<br>E   |
| 1.4 Messbereich                                                         |          |
| 2 Gorëta Einstellungen                                                  | 6        |
| 2 1 Verbindung                                                          | 0<br>6   |
| 2.2 Controlled Mode                                                     | 7        |
| 2.3 Automatic Mode                                                      | 8        |
| 3 Installation                                                          | 10       |
| 3.1 Befestigung                                                         | 10       |
| 3.2 Geräteanschluss                                                     | 10       |
| 3.3 Ausrichten des Laserstrahls                                         | 12       |
| 4 Technische Daten                                                      |          |
| 4.1 Messgenauigkeit                                                     |          |
|                                                                         | 14       |
| 5 Elektrische Komponenten                                               | 15<br>15 |
| 5.1 ID Schalter                                                         | 15<br>15 |
| 5.3 Digitale Ausgänge                                                   |          |
| 5.4 Analoger Ausgang                                                    | 15       |
| 5.5 Anschlussstecker                                                    | 16       |
| 6 Gerätabmessungen                                                      | 17       |
| 7 Werkseinstellungen                                                    | 18       |
| 7.1 Betriebsart                                                         |          |
| 7.2 Kommunikationsparameter                                             |          |
| 7.3 Analoger Ausgang<br>7.4 Modul ID                                    |          |
| 7.5 Digitaler Ausgang 1 (DOUT1)                                         |          |
| 7.6 Digitaler Ausgang 2 (DOUT2)                                         | 18       |
| 8 Kommandosatz                                                          | 19       |
| 8.1 Generell                                                            | 19       |
| 8.2 Operations Kommandos                                                |          |
| 8.3 Konfigurationskommandos<br>8.4 Kommandosatz für Einzelmedul Petrieb |          |
| 8.5 Fehlercodes                                                         | 20<br>30 |
| 9 7ubehör                                                               | 31       |
| 9.1 Fernrohrsucher                                                      |          |
| 9.2 Zielplatten                                                         |          |
| 9.3 Laserbrille                                                         | 31       |
| 9.4 Kabel                                                               | 32       |
| 10 Sicherheitshinweise                                                  | 33       |
| 10.1 Gebrauch des Instrumentes                                          |          |
| 10.2 EINSATZGRENZEN                                                     | 34<br>21 |
| 10.4 Gebrauchsgefahren                                                  |          |
| 10.5 Laser Klassifizierung                                              |          |
| 10.6 Elektromagnetische Verträglichkeit (EMV)                           | 37       |
| 10.7 Beschriftung                                                       |          |
| 10.8 vvartung<br>10.9 Service                                           | 39<br>סכ |
|                                                                         |          |

# 1 Übersicht

Das DLS-A(H) ist ein leistungsstarkes Distanzmessgerät für den Einsatz in industriellen Anwendungen. Es erlaubt genaue und kontaktlose Distanzmessungen über einen grossen Distanzbereich. Durch Auswertung der Reflektion eines Laserstrahles wird die Distanz bestimmt.

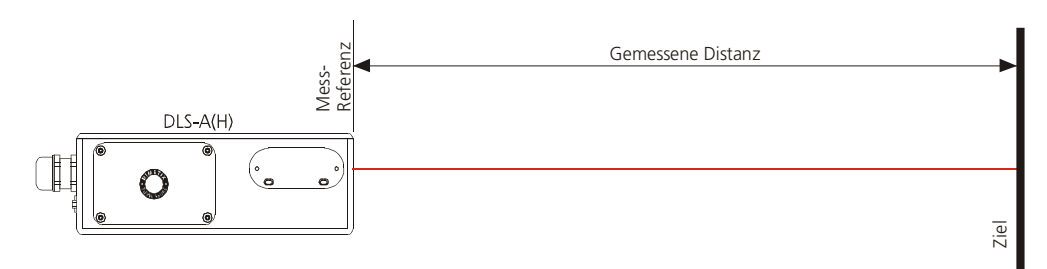

Bild 1 Standard Anwendung

Gerätedaten:

- Messbereich 0.2 bis 200 m
- Serielle Schnittstellen (RS232 und RS422)
- Es können pro RS422 Schnittstelle bis zu 10 Messmodule adressiert werden
- Flexible Spannungsversorgung (9...30V)
- Programmierbarer analoger Stromausgang (0/4...20mA)
- Zwei programmierbare digitale Ausgänge
- Digital Ausgang für Gerätefehler Anzeige
- D-Sub Stecker sowie Anschlussklemmen zum einfachen anschliessen des DLS-A(H)
- Aufnahme für Fernrohrsucher zum einfachen ausrichten auf ein Ziel
- IP65 (Schutz vor Eindringen von Staub und Wasser)
- 4 LEDs zur Statusanzeige vor Ort
- Umfangreiche gratis Konfigurationssoftware
- Optional (H): Eingebaute Heizung für Tieftemperaturanwendungen bis -40°C
- Laserklasse II (<0.95mW)

#### WICHTIG

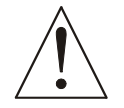

Es darf in keiner Weise von den Vorschriften in diesem Bedienungshandbuch abgewichen werden, andernfalls könnten gefährliche Situationen entstehen.

### 1.1 Produkt Identifizierung

Das Gerät ist auf dem Produktlabel auf der Oberseite genau spezifiziert:

| Version                       | Typische Genauigkeit           |                                |
|-------------------------------|--------------------------------|--------------------------------|
|                               | 1.5mm                          | 3.0mm                          |
| Standardversion               | DLS-A 15<br>Teile Nr.: 500502  | DLS-A 30<br>Teile Nr.: 500501  |
| Erweiterter Temperaturbereich | DLS-AH 15<br>Teile Nr.: 500512 | DLS-AH 30<br>Teile Nr.: 500511 |

### **1.2 Modulkomponenten**

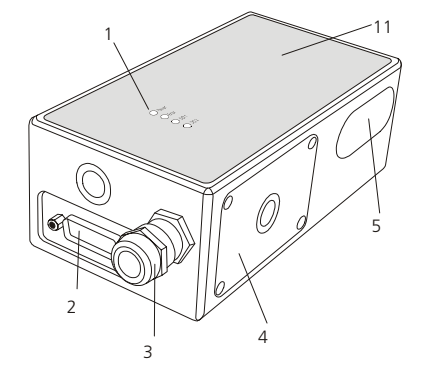

- 1 Status LEDs Statusanzeige
- 2 **15-Pin D-Sub Stecker** RS422, RS232, analoger, digitaler Ausgang
- 3 Kabelverschraubung Einführung des Anschlusskabels
- 4 Seitendeckel Zugang zu den Anschlussklemmen und Komponenten
- 5 Adapterplatte für Fernrohrsucher siehe Anhang (Kapitel 9 auf Seite 31)

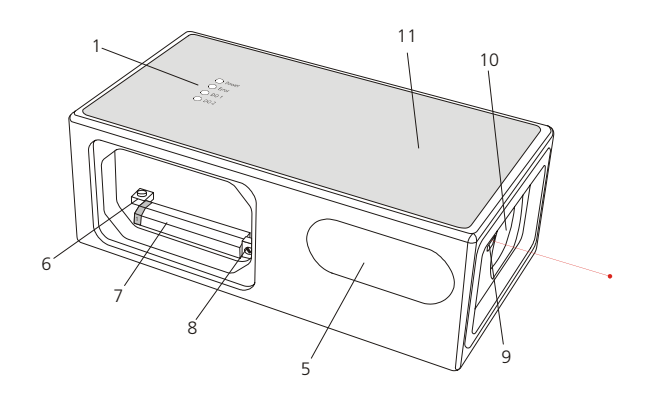

- 6 Reset Schalter Setzt das DLS-A auf Werkseinstellung zurück
- 7 Anschlussklemmen RS422, RS232, analoger, digitaler Ausgang
- 8 ID Schalter definiert die Geräteadresse bei Mehrgerätebetrieb an der RS422 Schnittstelle
- 9 Austritt des Laserstrahls
- 10 Empfängeroptik
- **11 Produkt Bezeichnungslabel** siehe 10.7 Beschriftung auf Seite 38

## 1.3 Gültigkeit

Dieses Bedienungshandbuch ist Gültig ab DLS-A(H) Module der folgenden Software Versionen:

| Interface Software Version: | 0117 oder neuer |
|-----------------------------|-----------------|
| Board Software Version:     | 0200            |

Um an die Softwareversion zu gelangen, sind die beschriebenen Kommandos zu verwenden. Siehe 8.3.9 Softwareversion ausgeben (sNNOON) auf Seite 24

## 1.4 Messbereich

Das DLS-A(H) ist ein optisches Messgerät dessen Grenzen von den Einsatzbedingungen bestimmt werden. Je nach Einsatz und Anwendung kann der maximale Messbereich variieren. Die folgenden Bedingungen können den Messbereich beeinflussen:

| Einfluss             | Erweiterung des Messbereiches                                                 | Abnahme des Messbereiches                                    |
|----------------------|-------------------------------------------------------------------------------|--------------------------------------------------------------|
| Zielbeschaffenheit   | helle, reflektierende Oberflächen, z.B.<br>Zielplatten (Siehe 9 auf Seite 31) | matte und dunkle Oberflächen, grüne<br>und blaue Oberflächen |
| Partikel in der Luft | Saubere Umgebungsluft                                                         | Staub, Nebel, starker Regenfall, starker<br>Schneefall       |
| Sonnenschein         | Dunkelheit                                                                    | Heller Sonnenschein auf Messziel                             |

Das DLS-A(H) kompensiert den Einfluss von atmosphärischen Veränderungen nicht, welche eventuell relevant sind für Langdistanzmessungen ( > 150m). Dieser Effekt ist beschrieben in:

B.Edlen: "The Refractive Index of Air, Metrologia 2", 71-80 (1966)

### **1.5** Wie kann genauer gemessen werden?

### 1.5.1 Rauhe Oberflächen

Auf rauhen Oberflächen (z.B. grober Mörtel), wird der Durchschnitt der beleuchteten Fläche gemessen. Um bei rauhen Gegenständen auf die Oberfläche zu messen sollten sie eine Zielplatte (siehe Kapitel 9 auf Seite 31) verwenden.

### 1.5.2 Durchsichtige Oberflächen

Um fehlerhaften Messungen entgegenzuwirken sollte nicht auf transparente Oberflächen gemessen werden. Dies gilt insbesondere für farblose Flüssigkeiten (wie Wasser) oder (sauberes) Glas. Auf unbekannten, kritischen Oberflächen sollten immer Testmessungen durchgeführt werden.

Fehlerbehaftete Messungen können entstehen wenn durch Glas gemessen wird oder wenn sich Objekte im Sichtberich des Laserstrahles befinden.

### 1.5.3 Nasse, glatte oder stark glänzende Oberflächen

- 1 Wird in einem zu spitzen Winkel auf das Ziel gemessen, kann der Laserstrahl abgelenkt werden. Das DLS-A(H) könnte so ein zu schwaches Signal detektieren (Fehlernummer 255) oder es könnte das Objekt gemessen werden wo der abgelenkte Laserstrahl auftrifft.
- 2 Wenn im rechten Winkel gemessen wird kann das DLS-A(H) möglicherweise ein zu starkes Signal empfangen. (Fehlermeldung 256).

### 1.5.4 Geneigte, gebogene Oberflächen

Messungen sind möglich solange genügend Zielfläche für den Laserspot vorhanden ist. Auf unregelmässigen oder runden Oberflächen wird der Mittelwert der beleuchteten Oberfläche gemessen.

### 1.5.5 Mehrfach Reflektionen

Fehlerhafte Messungen können auch dadurch entstehen, dass der Laserstrahl von anderen Objekten entlang des Messpfades reflektiert wird. Vermeiden sie reflektierende Objekte entlang der Messstrecke.

# 2 Geräte Einstellungen

Wir empfehlen, dass die Konfigurationsschritte zuerst im Büro durchgeführt werden, bevor das Gerät montiert wird. Dies speziell, wenn noch keine Erfahrung mit dem DLS-A(H) gesammelt wurde.

Das DLS-A(H) unterstützt zwei Betriebsarten:

- Controlled Mode (Host-Kontrolliert)
- Automatic Mode (Kontinuierlicher Messbetrieb mit den digitalen / analogen Ausgängen)

Die erste Entscheidung die gemacht werden muss, ist die Auswahl der Betriebsart. Während der Controlled Mode maximale Flexibilität und Genauigkeit bereitstellt, ist es oft nicht möglich diesen in bestehende SPS oder andere Steuerungseinrichtungen zu integrieren. In solchen Fällen wird der Automatic Mode möglicherweise bevorzugt.

| Einfluss     | Controlled Mode                                                | Automatic Mode<br>(mit analogem Ausgang und digitalen<br>Ausgängen)                          |
|--------------|----------------------------------------------------------------|----------------------------------------------------------------------------------------------|
| Genauigkeit  | Maximale Messgenauigkeit                                       | Genauigkeit abhängig von der Skalierung<br>(siehe 8.3.5 Setze Distanzbereich (sNv) Seite 22) |
| Flexibilität | Zugriff auf gesamten Kommando Satz                             | Limitiert                                                                                    |
| Integration  | Benötigt Protokollimplementation                               | Verdrahten von analog- und digital-Signalen                                                  |
| Verbindung   | Bis zu 10 DLS-A(H)s an einer einzigen<br>RS-422 Schnittstelle. | Punkt zu Punkt Verbindung                                                                    |

Die folgenden zwei Abschnitte beschreiben die Konfiguration des DLS-A(H) für den Controlled und Automatic Mode.

### 2.1 Verbindung

Um das DLS-A(H) zu konfigurieren, muss das Modul gespisen und mit einem PC verbunden sein. Bild 2 zeigt die notwendigen Verbindungen. Auf dem PC kann ein beliebiges Terminalprogramm benutzt werden um mit dem Modul zu kommunizieren. Zudem kann auf ein gratis Konfigurationsprogramm zugegriffen werden.

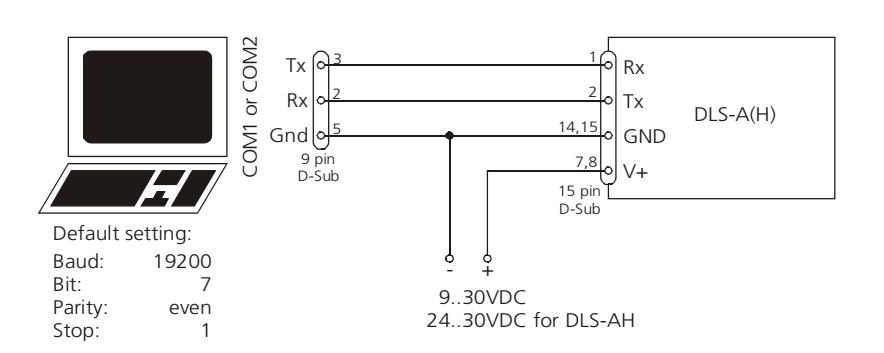

Bild 2 Verbindung für die DLS-A Konfiguration

## 2.2 Controlled Mode

Im Controlled Mode, wird jede Operation eines DLS-A(H) durch ein Kommando ausgelöst. Dieses wird vom Host System über die serielle Schnittstelle gesendet. Ein einzelnes Gerät kann über das RS232 Interface direkt mit dem Host System verbunden werden. Alternativ dazu können aber auch bis zu 10 Geräte über ein einziges serielles RS422 Interface angeschlossen werden. Der benötigte Kommandosatz ist in Kapitel 8 auf Seite 19 beschrieben.

### 2.2.1 Konfiguration

Nach dem anschliessen des/der Module(s) sind die folgenden Schritte notwendig, um das DLS-A(H) für den Controlled Mode zu konfigurieren.

| Nr. | Vorgang                                    | Kommentar                                                                                        | Kommando                                                                                                    |
|-----|--------------------------------------------|--------------------------------------------------------------------------------------------------|----------------------------------------------------------------------------------------------------|
| 1   | Einstellen des ID<br>Schalters             | Wechsel der Modul ID sind nach einem<br>Aus-Einschaltvorgang aktiviert.                          |                                                                                                    |
|     |                                            | <i>Beispiel Modul 0:</i><br>Wechsle den ID Drehschalter auf<br>Position 0.                       | Setze ID Schalter auf Position 0<br>Gerät ausschalten;10s warten; Gerät<br>einschalten                            |
| 2   | Setzen des Controlled<br>Mode              | Setzen des DLS-A(H) in den Controlled<br>Mode, falls sich dieses noch nicht darin<br>befindet.   |                                                                                                    |
| 2   |                                            | <i>Beispiel für Modul 0:</i><br>Setze in Controlled Mode mit dem<br>Stop Kommando.               | s0c <trm></trm>                                                                                                   |
|     | Setzen der<br>Kommunikations-<br>parameter | Falls notwendig müssen die<br>Einstellungen für das serielle Interface<br>angepasst werden.      |                                                                                                    |
| 3   |                                            | <i>Beispiel für Modul 0:</i><br>Setze das serielle Interface auf 19200<br>Baud, 8 Bit, no Parity | s0br+2 <trm><br/>Gerät ausschalten;10s warten;<br/>Wechsle die Einstellungen am Host;<br/>Gerät einschalten</trm> |

Kommandos sind in Kapitel 8 Kommandosatz auf Seite 19 beschrieben.

Merke: Wenn die Kommunikationsparameter des Moduls verloren gegangen sind, sollte das Gerät auf die Werkseinstellungen (7 Werkseinstellungen auf Seite 18) zurückgesetzt werden. Dies erfolgt mit dem Reset Schalter (5.2 Reset Schalter auf Seite 15). Es muss beachtet werden, dass der ID Drehschalter manuell zurückgesetzt werden muss.

### 2.2.2 Host Software

Für den Controlled Mode wird immer eine Host Software benötigt. Wenn mehrere Geräte über eine RS422 Interfaceleitung angesteuert werden, muss eine strikte Master-Slave Kommunikation Implementiert werden (DLS-A(H) arbeitet als Slave).

Das Austesten der Host Software zusammen mit dem Messmodul wird vor der Geräteinstallation dringendst empfohlen.

### 2.3 Automatic Mode

Der Automatic Mode wird für den Betrieb des DLS-A(H) ohne Host bereitgestellt. Die Konfiguration für den analogen und die digitalen Ausgänge werden aktiv sobald die folgend beschriebene Konfiguration durchgeführt wurde und das Gerät aus- und wieder eingeschaltet wurde.

#### Analoger Ausgang

Der analoge Ausgang ist Konfigurierbar und arbeitet mit zwei wählbaren Bereichen:

- 0..20mA
- 4..20mA

#### Digitale Ausgänge

Drei digitale Ausgänge wurden ins DLS-A(H) integriert. Zwei sind programmierbar, während der dritte zur Signalisation von Gerätefehler verwendet wird.

#### 2.3.1 Konfiguration

Nach dem Verbinden des Moduls sind die folgend beschriebenen Schritte notwendig um das DLS-A(H) in den Automatic Mode zu bringen:

| Nr. | Vorgang                                  | Kommentar                                                                                                    | Kommando                         |
|-----|------------------------------------------|----------------------------------------------------------------------------------------------------|----------------------------------|
|     | Setze Automatic Mode                     | DLS-A(H) in den Automatic Mode mit<br>der gewünschten Abtastrate setzen.                                                                                                    |                                  |
| 1   |                                          | <i>Beispiel für Modul 0:</i><br>Setze Messwert Abtastrate auf die<br>maximal mögliche Geschwindigkeit.                                                                                                    | s0A+0 <trm></trm>                |
| 2   | Setze momentaner<br>Ausgangsbereich      | Definiert den momentanen<br>Ausgangsbereich. 0 bis 20mA,<br>respektive 4 bis 20mA sind möglich.<br><i>Beispiel für Modul 0:</i><br>Setze Ausgangsbereich von 4mA bis                                                   | s0vm+1 <trm></trm>               |
| 3   | Setze Distanzbereich                     | Definiert die minimale Distanz (D <sub>min</sub> )<br>und die maximale Distanz (D <sub>max</sub> ) für<br>den Signalbereich des Analogausgangs.<br><i>Beispiel für Modul 0:</i><br>Setze Distanzbereich von 0m bis 10m | s0v+0000000+00100000 <trm></trm> |
| 4   | Setze Analogausgang<br>bei Fehlerbetrieb | Setzt den Stromwert der im Fehlerfall<br>am Ausgang anliegen soll.<br><i>Beispiel für Modul 0:</i><br>Setze Strom im Fehlerfall auf 0mA.                                                                               | s0ve+000 <trm></trm>             |

| Nr. | Vorgang                                | Kommentar                                                                                                    | Kommando                                                               |
|-----|----------------------------------------|----------------------------------------------------------------------------------------------------|------------------------------------------------------------------------|
|     | Konfiguriere die<br>digitalen Ausgänge | Setzt die Ein- und Ausschaltschwellen<br>der digitalen Ausgänge.                                                                                                 |                                                                        |
| 5   |                                        | <i>Beispiel für Modul 0:</i><br>DO 1: Aus=2000mm Ein=2005mm<br>DO 2: Aus=4000mm Ein=4005mm                                                                       | s01+00020000+00020050 <trm><br/>s02+00040000+00040050<trm></trm></trm> |
| 6   | Speichere die<br>Einstellungen         | Die geänderte Konfiguration muss<br>gespeichert werden, damit diese<br>erhalten bleibt.<br><i>Beispiel für Modul 0:</i><br>Speichere die Einstellungen für Modul | s0s <trm></trm>                                                        |

Die Kommandos sind beschrieben in 8 Kommandosatz auf Seite 19

Merke: Wenn die Kommunikationsparameter des Moduls verloren gegangen sind, sollte das Gerät auf die Werkseinstellungen (7 Werkseinstellungen auf Seite 18) zurückgesetzt werden. Dies erfolgt mit dem Reset Schalter (5.2 Reset Schalter auf Seite 15). Es muss beachtet werden, dass der ID Drehschalter manuell zurückgesetzt werden muss.

# **3** Installation

### 3.1 Befestigung

Auf der Unterseite des Gerätes befinden sich drei M4 Gewindelöcher für die einfache Montage des DLS-A(H).

Die Sicherheitshinweise sollen immer eingehalten werden. Das Gerät darf nie ausserhalb der Spezifikationen eingesetzt werden(Siehe 4 Technische Daten auf Seite 13).

### 3.2 Geräteanschluss

#### 3.2.1 Kabelanschluss

Es muss ein Ferritkern am Anschlusskabel montiert werden. Benötigt wird ein Ferritkern mit einer Impedanz von 150  $\Omega$  bis 260  $\Omega$  bei 25MHz und 640  $\Omega$  bis 730  $\Omega$  bei 100MHz. Als Beispiel kann folgender Ferrit verwendet werden: SFC10 von KE Kitagawa.

### 3.2.2 Stromkreise und Geräteerde

Der DLS-A(H) beinhaltet zwei elektrisch isolierte Stromkreise, einer für den analogen Ausgang und einer für alle anderen Funktionen des Gerätes. Die Grounds der beiden Stromkreise sind über RC-Elemente verbunden. Siehe Bild 3

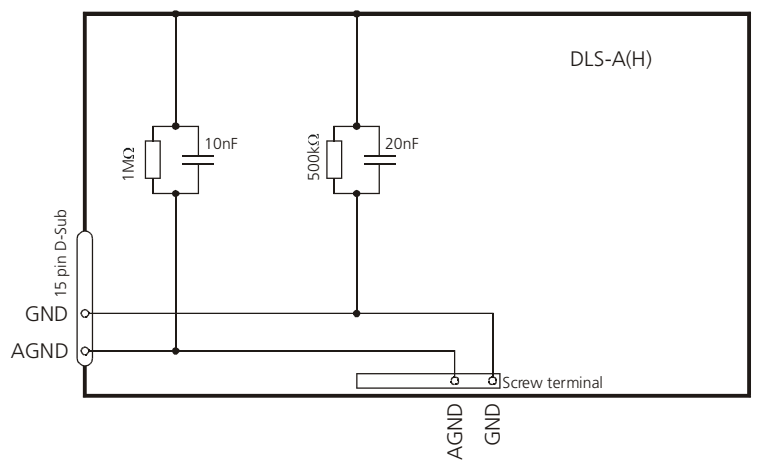

Bild 3 Verbindung zwischen Abschirmung, Ground (GND) und Analogground (AGND)

### 3.2.3 Controlled Mode

RS232

Bei Verwendung des RS232 Interface ist nur Punkt-zu-Punkt Kommunikation möglich.

#### **t** Verbinde nie mehrere DLS-A(H)s mit einer seriellen RS232 Schnittstelle

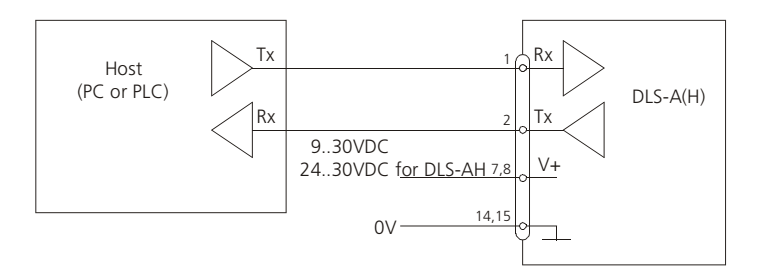

Bild 4 Punkt-zu-Punkt Verbindung mit RS232

#### RS422

Es ist möglich, mehrere Messgeräte an eine RS422 Schnittstelle anzuschliessen. Um einen problemlosen Betrieb zu gewährleisten muss eine strikte Master-Slave Kommunikation implementiert werden. Es ist wichtig, dass der Master volle Kontrolle über die Kommunikation hat und dieser keine neue Kommunikation einleitet bevor das vorhergehende Kommando abgeschlossen wurde. (Antwort vom DLS-A(H) oder timeout).

Vergewissern Sie sich, dass alle DLS-A(H)s mit einer unterschiedlichen ID Nummer versehen wurden!

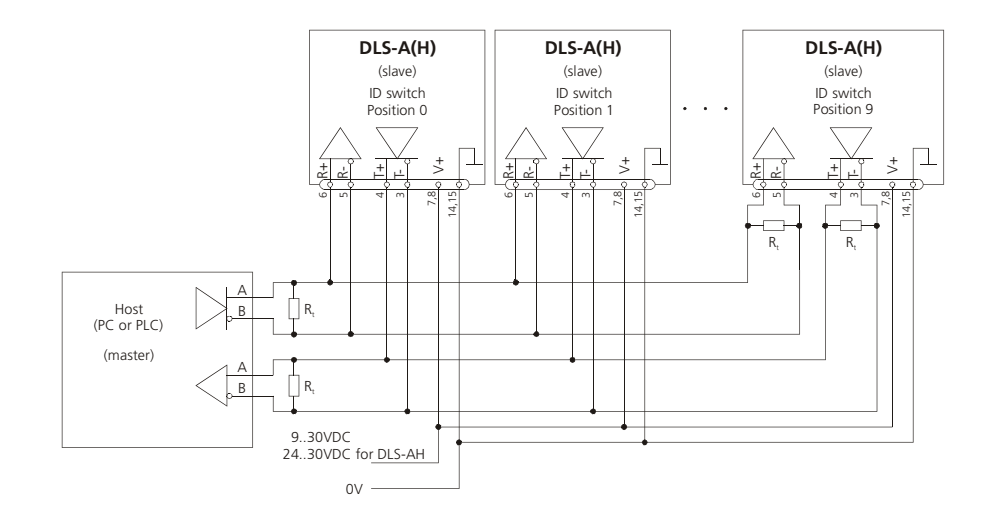

Bild 5 Verbindung zu mehreren Geräten mit RS422

### 3.2.4 Automatic Mode

Der Analogausgang des DLS-A(H) ist gegenüber dem Gerät isoliert. Wenn der Analogausgang benutzt wird muss der Analogground (AGND) verwendet werden.

Der Analogausgang kann Geräte bis maximal 500  $\Omega$  treiben.

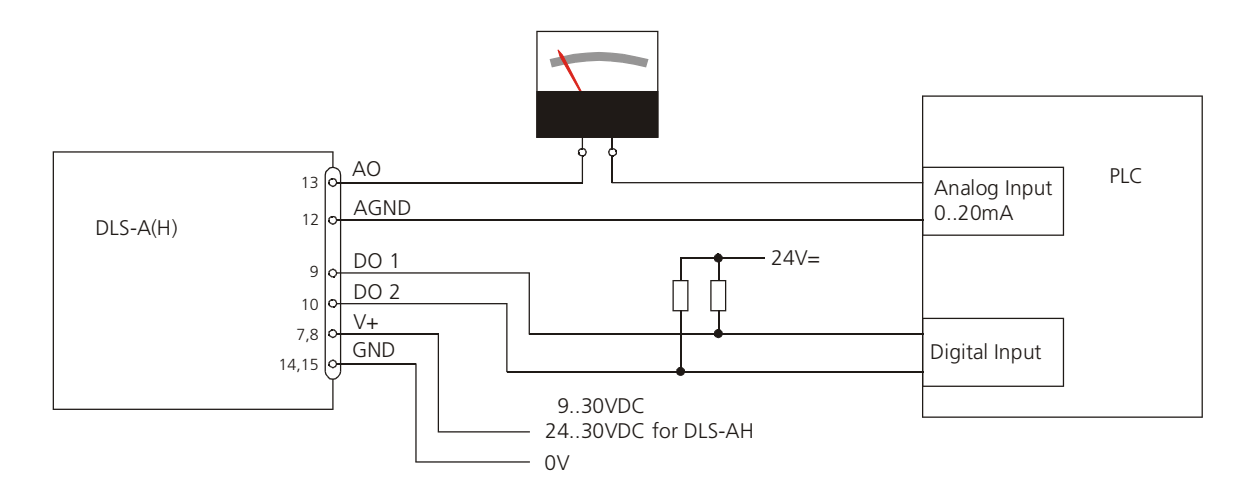

Bild 6 Verbindung eines analogen Anzeigeinstrumetes und einer SPS Steuerung

### 3.3 Ausrichten des Laserstrahls

Bei weit entfernten Zielen ist das Ausrichten des Laserstrahls oft schwierig, da der Laserspot nicht oder nur schlecht sichtbar ist. Das DLS-A(H) hat ein Adapter um ein Fernrohrsucher anzubringen. Dieser Fernrohrsucher vereinfacht das Ausrichten des Laserstrahls massiv. Im Kapitel 9 Zubehör auf Seite 31 ist eine Beschreibung dieses Fernrohrsuchers zu finden. Alternativ dazu kann eine Spezialbrille mit optimierten Filtergläsern verwendet werden, welche den Laserpunkt hervorhebt.

# 4 Technische Daten

### 4.1 Messgenauigkeit

Die Messgenauigkeit korrespondiert zur ISO-Norm ISO/R 1938-1971 mit einer Statistischen Sicherheit von 95.4% (dh.  $\pm$  zwei mal die Standardabweichung  $\sigma$ , siehe Diagramm auf der rechten Seite). Die typische Messgenauigkeit gilt für durchschnittliche Messbedingungen und beträgt  $\pm$ 1.5mm für das DLS-A(H) 15 und  $\pm$ 3.0mm für das DLS-A(H) 30. Diese Angabe ist für den Tracking Mode (Dauermessbetrieb) gültig.

Der maximale Fehler kann bei schlechten Messbedingungen ausgeschöpft werden. Dies sind:

- Hoch reflektierende Oberflächen (z.B. Reflektionsbänder)
- Betrieb am Limit des spezifizierten Temperaturbereiches

Sehr starkes Hitzeflimmern
 Sehr starkes Hitzeflimmern
 Dieser maximaler Fehler kann beim DLS-A(H) 15 bis ± 2 mm betragen und für das DLS-A(H) 30 ± 5 mm. Das DLS-A(H) kompensiert keine Veränderungen in den Umgebungsbedingungen. Diese Änderungen können bei Langdistanzmessungen (>150m) die Genauigkeit beeinflussen, sofern diese weit ausserhalb von 20°C und 60% relativer Feuchtigkeit sowie 953mbar Luftdruck liegen. Diese Beeinflussung ist beschrieben unter:

B.Edlen: "The Refractive Index of Air, Metrologia 2", 71-80 (1966)

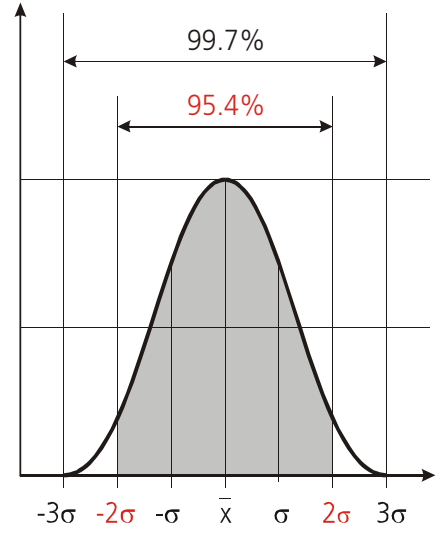

## 4.2 Spezifikationen

| Typische Messgenauigkeit für:                      |                                                      |
|----------------------------------------------------|------------------------------------------------------|
| DLS-A 15 / DLS-AH 15 <sup>1)</sup>                 | $\pm$ 1.5 mm @ 2 $\sigma$                            |
| DLS-A 30 / DLS-AH 30 <sup>1)</sup>                 | ± 3.0 mm @ 2σ                                        |
| Maximale Messunsicherheit für:                     |                                                      |
| DLS-A 15 / DLS-AH 15 <sup>1)</sup>                 | ± 2.0 mm                                             |
| DLS-A 30 / DLS-AH 30 <sup>1)</sup>                 | ± 5.0 mm                                             |
| Messauflösung                                      | 0.1 mm                                               |
| Messbereich auf natürliche Oberflächen             | 0.2 bis 30 m                                         |
| Messbereich auf braune (reflektierende) Zielplatte | ca. 20 bis 200 m                                     |
| Messreferenz                                       | vom Frontende (Siehe 6 Gerätabmessungen)             |
| Durchmesser des Laserspots am Zielobjekt bei einer | 6mm @ 10 m                                           |
| Distanz von:                                       | 30mm @ 50 m                                          |
|                                                    | 60mm @ 100 m                                         |
| Messzeit                                           |                                                      |
| Einzelmessung                                      | 0.6 bis ca. 5 sek.                                   |
| Tracking Mode (Dauermessbetrieb)                   | 0.6 bis ca. 5 sek.                                   |
| Lichtquelle                                        | Laserdiode 620-690 nm (rot)                          |
|                                                    | IEC 60825-1:2001; Klasse 2                           |
|                                                    | FDA 21CFR 1040.10 und 1040.11                        |
|                                                    | Strahlabweichung:0.16 x 0.6 mrad                     |
|                                                    | Pulsedsuer: 15x10 <sup>-9</sup> s                    |
|                                                    | Maximale Strahlungsleistung: 0.95 mW                 |
|                                                    | Maximale Strahlungsleistung pro Puls: 8mW            |
|                                                    | Messungenauigkeit: ±5%                               |
| Lebensdauer des Lasers                             | ca. 25000 h @ 25°C                                   |
| ESD                                                | IEC 61000-4-2 : 1995                                 |
| EMC                                                | EN 61000-6-4                                         |
|                                                    | EN 61000-6-2                                         |
| Betriebsspannung                                   | 9 30V DC 0.5A für DLS-A                              |
|                                                    | 24 30V DC 2.5A für DLS-AH (Heizungs Option)          |
| Grösse                                             | 150 x 80 x 55 mm                                     |
| Betriebstemperatur                                 |                                                      |
| DLS-A 15 / DLS-A 30                                | -10 °C bis +50 °C                                    |
| DLS-AH 15 / DLS-AH 30                              | -40 °C bis +50 °C                                    |
| Lagertemperatur                                    | -40 °C bis +70 °C                                    |
| Schutzgrad                                         | IP65; IEC60529 (Schutz gegen eintreten von Staub und |
|                                                    | Wasser)                                              |
| Gewicht                                            | 620 g                                                |
| Interface                                          | 1 Serielles asynchrones Interface (RS232/RS422)      |
|                                                    | 1 programmierbarer Analogausgang 0/4 20mA            |
|                                                    | 2 programmierbare Digitalausgänge                    |
|                                                    | 1 digitaler Ausgang zur Fehleranzeige                |

<sup>1</sup>) Siehe 4.1 Messgenauigkeit auf Seite 13

<sup>2</sup>) Bei Dauermessbetrieb Tracking Mode ist die max. Temperatur auf 45°C reduziert.

# 5 Elektrische Komponenten

## 5.1 ID Schalter

Dieser Drehschalter wird benutzt um die korrekte Modul ID-Nummer einzustellen. Der Bereich geht von 0 bis 9.

### 5.2 Reset Schalter

Mit folgendem Vorgehen kann das Modul auf die Werkseinstellung zurückgesetzen werden:

- Gerät ausschalten (Spannung Ausschalten)
- Den Resetknopf drücken und gedrückt halten
- Gerät (mit gedrücktem Knopf) Einschalten
- Resetknopf gedrückt halten bis alle LED's zusammen leuchten
- Den Resetknopf loslassen und warten bis die Power-Ein LED (grün) leuchtet.

### 5.3 Digitale Ausgänge

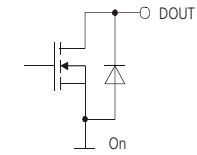

Das DLS-A(H) wird mit zwei digitalen Ausgängen ausgeliefert (DO 1 und DO 2). Ein dritter digitaler Ausgang ist fest zugewiesen um mögliche Gerätefehler zu Signalisieren (DO E). Es handelt sich dabei um Open Dran Ausgänge wie in Bild 7 ersichtlich. Diese können Lasten bis 200mA treiben. Im 'Ein'-Zustand, ist der FET Transistor leitend.

Fig. 7 Open Drain Ausgang Transistor leitend.

### 5.4 Analoger Ausgang

Der analoge Ausgang des DLS-A(H) ist als Stromquelle (0..20mA oder 4..20mA) ausgelegt. Es können Lasten bis maximal  $500\Omega$  getrieben werden.

Die Genauigkeit des analogen Ausgangs beträgt +/- 1% Full Scale.

### 5.5 Anschlussstecker

### 5.5.1 D-Sub Stecker

| Pin | Designator | Beschreibung                                       |
|-----|------------|----------------------------------------------------|
| 1   | Rx         | RS232 receive line                                 |
| 2   | Tx         | RS232 send line                                    |
| 3   | T-         | RS422 send line negative                           |
| 4   | T+         | RS422 send line positive                           |
| 5   | R-         | RS422 receive line negative                        |
| 6   | R+         | RS422 receive line positive                        |
| 7   | PWR        | Stromversorgung DC                                 |
| 8   | PWR        | + 9V+30V DLS-A<br>+24V+30V DLS-AH (Heizungsoption) |
| 9   | DO 1       | Digitaler Ausgang 1 (Open Drain)                   |
| 10  | DO 2       | Digitaler Ausgang 2 (Open Drain)                   |
| 11  | DO E       | Digitaler Ausgang Gerätestörung (Open Drain)       |
| 12  | AGND       | Analoger Ground                                    |
| 13  | AO         | Analoger Ausgang (0/420mA)                         |
| 14  | GND        | Geräte Ground                                      |
| 15  | GND        | Geräte Ground                                      |

### 5.5.2 Schraubenklemmen

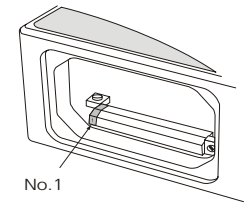

| Pin | Designator | Beschreibung                                 |
|-----|------------|----------------------------------------------|
| 1   | R+         | RS422 Receive line positive                  |
| 2   | R-         | RS422 Receive line negative                  |
| 3   | T+         | RS422 Send line positive                     |
| 4   | Т-         | RS422 Send line negative                     |
| 5   | Tx         | RS232 Transmit line                          |
| 6   | Rx         | RS232 Receive line                           |
| 7   | AGND       | Analoger Ground                              |
| 8   | AO         | Analoger Ausgang (0/420mA)                   |
| 9   | DO E       | Digitaler Ausgang Gerätestörung (Open Drain) |
| 10  | DO 2       | Digitaler Ausgang 2 (Open Drain)             |
| 11  | DO 1       | Digitaler Ausgang 1 (Open Drain)             |
| 12  | GND        | Geräte Ground                                |
| 13  | PWR        | Stromversorgung DC                           |
|     |            | + 9V+30V DLS-A                               |
|     |            | +24V+30V DLS-AH (Heizungsoption)             |

# 6 Gerätabmessungen

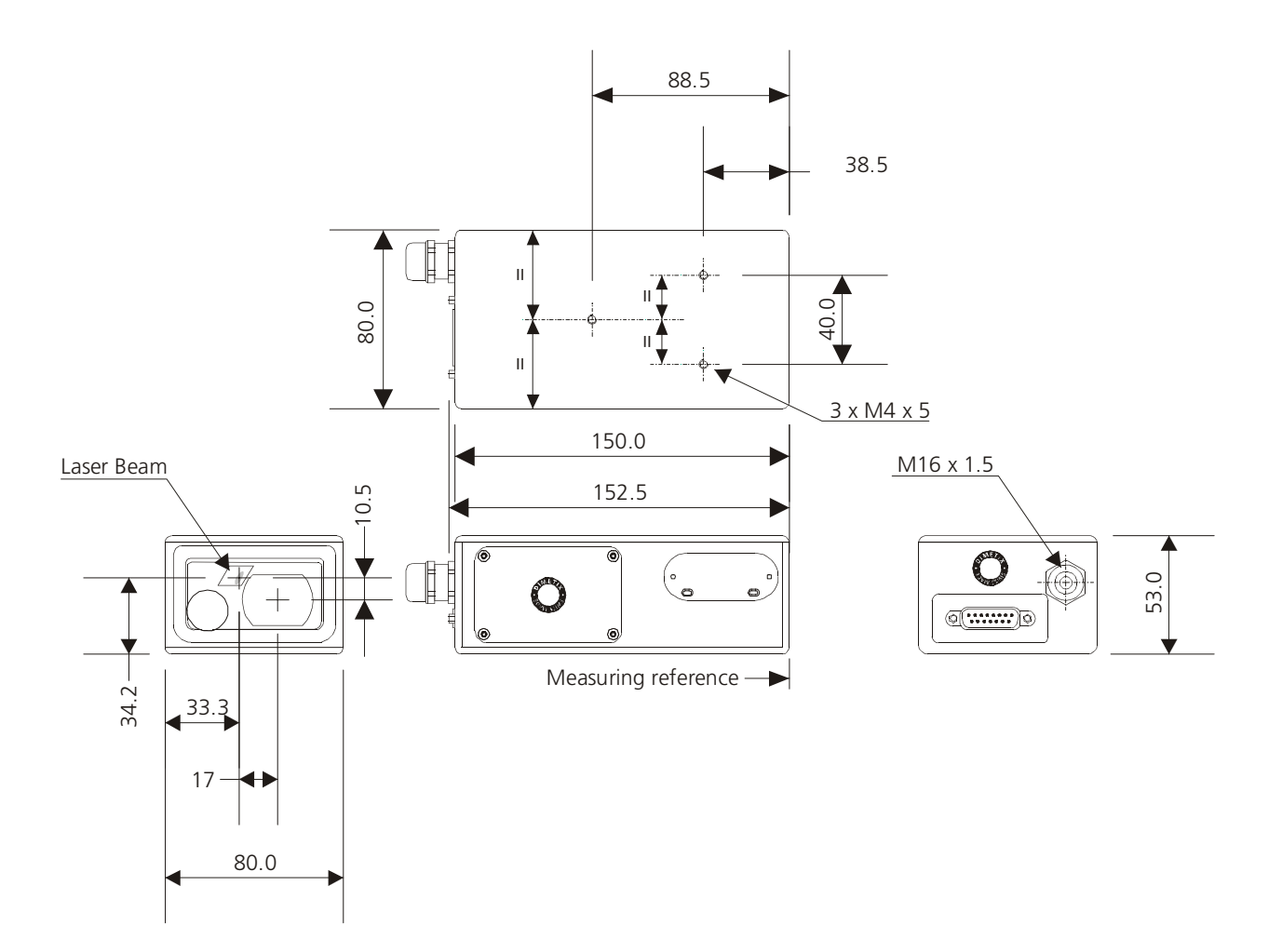

# 7 Werkseinstellungen

### 7.1 Betriebsart

Modus: Controlled Mode

### 7.2 Kommunikationsparameter

| Baud:     | 19200 |
|-----------|-------|
| Data bit: | 7     |
| Parity:   | Even  |
| Stop bit: | 1     |

## 7.3 Analoger Ausgang

| Minimaler Ausgangspegel: | 4mA |
|--------------------------|-----|
| Unteres Bereichsende:    | 0m  |
| Oberes Bereichsende:     | 10m |
| Fehlersignal:            | 0mA |

### 7.4 Modul ID

ID Nummer: 0

## 7.5 Digitaler Ausgang 1 (DOUT1)

| Ein: | 2m + 5mm | = | 2005mm |
|------|----------|---|--------|
| Aus: | 2m - 5mm | = | 1995mm |

## 7.6 Digitaler Ausgang 2 (DOUT2)

| Ein: | 1m – 5mm | = | 995mm  |
|------|----------|---|--------|
| Aus: | 1m + 5mm | = | 1005mm |

## 8 Kommandosatz

### 8.1 Generell

Alle Kommandos für das DLS-A(H) sind ASCII basiert und werden mit <trm> abgeschlossen. <trm> bedeutet <cr><lf>.

Die Module können mit dem ID Schalter adressiert werden. Diese Adresse ist in den Kommandos mit N gekennzeichnet. Anstelle des Platzhalters N muss die Modul ID eingegeben werden.

### 8.2 Operations Kommandos

#### 8.2.1 STOP/CLEAR Kommando (sNc)

Stoppt die momentane Ausführung und setzt die Anzeige LED's und die digitalen Ausgänge zurück.

| Befehlseingabe: | sNc <trm></trm>                                           |                   |
|-----------------|-----------------------------------------------------------|-------------------|
|                 | N:                                                        | Modul Nummer (09) |
| Antwort:        |                                                           |                   |
| Erfolgreich:    | gN? <trm></trm>                                           |                   |
| Fehler:         | g <i>N</i> @E <i>zzz</i> <t:< td=""><td>cm&gt;</td></t:<> | cm>               |
|                 | <i>ZZZ</i> :                                              | Fehlercode        |

### 8.2.2 Distanz Messung (sNg)

Löst eine einfache Distanzmessung aus. Jedes neue Kommando stoppt eine nicht abgeschlossene Messung.

| Befehlseingabe: | s <i>N</i> g <trm></trm>                                  |                    |
|-----------------|-----------------------------------------------------------|--------------------|
|                 | N:                                                        | Modul Nummer (09)  |
| Antwort:        |                                                           |                    |
| Erfolgreich:    | g <i>N</i> g+ <i>xxxxx</i>                                | xxx <trm></trm>    |
|                 | <i>xxxxxxx</i> :                                          | Distanz in 1/10 mm |
| Fehler:         | g <i>N</i> @E <i>zzz</i> <tr< td=""><td>rm&gt;</td></tr<> | rm>                |
|                 | ZZZ:                                                      | Fehlercode         |

### 8.2.3 Temperatur Messung (sNt)

Löst eine Temperaturmessung aus.

| Befehlseingabe: | sNt <trm></trm>                                          |                      |
|-----------------|----------------------------------------------------------|----------------------|
|                 | N:                                                       | Modul Nummer (09)    |
| Antwort:        |                                                          |                      |
| Erfolgreich:    | g <i>Nt+xxxxxx</i>                                       | xx <trm></trm>       |
|                 | +xxxxxxx:                                                | Temperatur in 1/10°C |
| Fehler:         | g <i>N</i> @E <i>zzz</i> <tr< td=""><td>m&gt;</td></tr<> | m>                   |
|                 | ZZZ:                                                     | Fehlercode           |

### 8.2.4 Laser EIN (sNo)

Schaltet den Laser EIN.

| Befehlseingabe: | sNo <trm></trm>                                          |                   |
|-----------------|----------------------------------------------------------|-------------------|
|                 | N:                                                       | Modul Nummer (09) |
| Antwort:        |                                                          |                   |
| Erfolgreich:    | gN? <trm></trm>                                          |                   |
| Fehler:         | g <i>N</i> @E <i>zzz</i> <tr< td=""><td>m&gt;</td></tr<> | m>                |
|                 | <i>ZZZ</i> :                                             | Fehlercode        |

### 8.2.5 Laser AUS (sNp)

Schaltet den Laser AUS.

| Befehlseingabe: | s <i>N</i> p <trm></trm>                                   |                   |
|-----------------|------------------------------------------------------------|-------------------|
|                 | N:                                                         | Modul Nummer (09) |
| Antwort:        |                                                            |                   |
| Erfolgreich:    | gN? <trm></trm>                                            |                   |
| Fehler:         | g <i>N</i> @E <i>zzz</i> <trr< td=""><td>n&gt;</td></trr<> | n>                |
|                 | zzz:                                                       | Fehlercode        |

### 8.2.6 Tracking (Dauermessbetrieb) mit Wertspeicherung – Start (sNf)

Startet den Distanz-Dauermessbetrieb. Die Messwerte werden intern im Modul gespeichert (Speicher für einen Messwert). Die Anzahl der Messungen wird über die Abtastrate vorgegeben. Wird diese auf NULL gesetzt, erfolgt die Messung in der schnellstmöglichen Abtastrate (Geschwindigkeit abhängig von Zielbeschaffenheit). Der letzte gemessene Wert kann mit dem Befehl sNq aus dem Modul ausgelesen werden. Die Messungen erfolgen fortwährend bis das Kommando 'sNc' erfolgt.

| Befehlseingabe: | sNf+xxxxx                                                 | xxx <trm></trm>                                               |
|-----------------|-----------------------------------------------------------|---------------------------------------------------------------|
|                 | N:                                                        | Modul Nummer (09)                                             |
|                 | <i>xxxxxxx</i> :                                          | Abtastrate in 10 ms (wenn 0 -> max. mögliche Geschwindigkeit) |
| Antwort:        |                                                           |                                                               |
| Erfolgreich:    | g <i>N</i> f? <trm></trm>                                 |                                                               |
| Fehler:         | g <i>N</i> @E <i>zzz</i> <tr< td=""><td>cm&gt;</td></tr<> | cm>                                                           |
|                 | <i>ZZZ</i> :                                              | Fehlercode                                                    |

### 8.2.7 Tracking (Dauermessbetrieb) mit Wertspeicherung - Auslesen (sNq)

Wenn das Modul mit dem Kommando sNf in den Dauermessbetrieb versetzt wurde, kann der letzte Messwert mit dem Befehl sNq ausgelesen werden.

| s <i>N</i> q <trm></trm>     |                                                                  |
|------------------------------|------------------------------------------------------------------|
| N:                           | Modul Nummer (09)                                                |
|                              |                                                                  |
| g <i>N</i> q+ <i>xxxxx</i>   | xxx+c <trm></trm>                                                |
| xxxxxxx:                     | Distanz in 1/10 mm                                               |
| <i>C</i> :                   | 0 = keine neue Messung seit letztem s <i>N</i> q Kommando        |
|                              | 1 = eine neue Messung seit letztem $sNq$ Kommando.               |
|                              | 2 = mehrere neue Messungen seit letztem $sNq$ Kommando.          |
| g <i>N</i> @E <i>zzz+c</i> < | <pre><trm></trm></pre>                                           |
| zzz:                         | Fehlercode                                                       |
| С:                           | siehe oben                                                       |
|                              | <pre>sNq<trm> N: gNq+xxxxxx c: gN@Ezzz+c&lt; zzz: c:</trm></pre> |

### 8.3 Konfigurationskommandos

#### 8.3.1 Setze Kommunikationsparameter (s*N*br)

Setzt die Kommunikationsparameter für die serielle Schnittstelle.

Die neuen Parameter werden umgehend im Flash Memory gespeichert und sind nach einem Ein-Ausschaltzyklus aktiviert.

Fettdruck = Grundeinstellung (beim erstmaligen Gebrauch oder nach erfolgtem Reset)

| Befehlseingal | be: | s <i>N</i> br+y | <trm></trm> |               |    |    |              |             |        |
|---------------|-----|-----------------|-------------|---------------|----|----|--------------|-------------|--------|
|               |     | N:              | Mod         | lul Nummer    | (0 | 9) |              |             |        |
|               |     | <i>y</i> :      | Neue        | e Einstellung | ge | mä | ss nachfolge | nder Tabell | e      |
|               | %   | Baud rate       | Data bit    | Parity        |    | %  | Baud Rate    | Data bit    | Parity |
|               | 0   | 1200            | 8           | Ν             |    | 5  | 4800         | 7           | E      |
|               | 1   | 9600            | 8           | Ν             |    | 6  | 9600         | 7           | E      |
|               | 2   | 19200           | 8           | Ν             |    | 7  | 19200        | 7           | E      |
|               | 3   | 1200            | 7           | E             |    | 8  | 38400        | 8           | Ν      |
|               | 4   | 2400            | 7           | E             |    | 9  | 38400        | 7           | E      |

Antwort:

Erfolgreich: gN?<trm> Fehler: gN@Ezzz<trm> zzz: Fehlercode

### 8.3.2 Setze Automatic Mode (sNA)

Dieses Kommando aktiviert den Automatic Mode des DLS-A(H) und startet den Dauer-Distanzmessbetrieb. Im Automatic Mode wird der analog-Ausgang sowie die digitalen Ausgänge entsprechend der gemessenen Distanz aktualisiert. Die Menge der Messungen hängt von der eingestellten Abtastrate ab. Ist diese auf NULL gesetzt, wird so schnell als möglich gemessen.

Der Automatic Mode ist aktiv bis zur Übertragung des 'sNc' Kommandos.

Die Betriebsart wird sofort im DLS-A(H) gespeichert und aktiviert. Die Betriebsart bleibt auch bei einem Aus- Einschaltvorgang erhalten.

| Befehlseingabe: | s <i>N</i> A+ <i>xxxxxx</i>                              | xx <trm></trm>                                               |
|-----------------|----------------------------------------------------------|--------------------------------------------------------------|
|                 | N:                                                       | Modul Nummer (09)                                            |
|                 | <i>xxxxxxx</i> :                                         | Abtastrate in 10 ms (wenn 0 -> max. möglich Geschwindigkeit) |
| Antwort:        |                                                          |                                                              |
| Erfolgreich:    | g <i>N</i> A? <trm></trm>                                |                                                              |
| Fehler:         | g <i>N</i> @E <i>zzz</i> <tr< td=""><td>m&gt;</td></tr<> | m>                                                           |
|                 | zzz:                                                     | Fehlercode                                                   |

#### 8.3.3 Setze minimaler Analogausgangspegel (sNvm)

Dieses Kommando setzt den minimalen Stromwert des Analogausgangs im Normalbetrieb (0 oder 4 mA).

| Befehlseingabe: | sNvm+x <trm></trm>         |                           |
|-----------------|----------------------------|---------------------------|
|                 | N:                         | Modul Nummer (09)         |
|                 | <i>x</i> :                 | Minimaler Ausgangswert    |
|                 |                            | 0: Minimumsignal ist 0 mA |
|                 |                            | 1: Minimumsignal ist 4 mA |
| Antwort:        |                            |                           |
| Erfolgreich:    | g <i>N</i> vm? <trm></trm> |                           |
| Fehler:         | g <i>N</i> @Ezzz           |                           |
|                 | ZZZ:                       | Fehlercode                |

#### 8.3.4 Setze Analogausgangs Fehlerpegel (sNve)

Dieses Kommando setzt den Signalpegel (in mA) des Analogausgangs, für den Fall einer Störung. Dieser Wert kann tiefer liegen als der minimum-Level (Siehe 8.3.3 Setze minimaler Analogausgangspegel (sNvm)).

| Befehlseingabe: | sNve+xxx <trm></trm>       |                                      |
|-----------------|----------------------------|--------------------------------------|
|                 | N:                         | Modul Nummer (09)                    |
|                 | xxx:                       | Signalpegel im Störungsfall in 0.1mA |
| Antwort:        |                            |                                      |
| Erfolgreich:    | g <i>N</i> ve? <trm></trm> |                                      |
| Fehler:         | g <i>N</i> @E <i>zzz</i>   |                                      |
|                 | ZZZ:                       | Fehlercode                           |

### 8.3.5 Setze Distanzbereich (sNv)

0...20mA

Setzt die minimum und maximum Distanz in Abhängigkeit des minimalen und maximalen Ausgangsstromwertes des Analogausganges.

4...20mA

 $Aout = \frac{DIST - D_{min}}{D_{max} - D_{min}} * 16mA + 4mA$  $Aout = \frac{DIST - D_{min}}{D_{max} - D_{min}} * 20mA$ Aout Analoger Stromwert DIST Aktuell gemessene Distanz Programmierte Distanz für den minimalen Ausgangsstromwert Dmin Programmierte Distanz für den maximalen Ausgangsstromwert Dmax Befehlseingabe: sNv+xxxxxx+yyyyyyy<trm> N:Modul Nummer (0..9) xxxxxxxx: Maximale Distanz in 1/10 mm bezugnehmend auf 0mA / 4mA *yyyyyyyy*: Maximale Distanz in 1/10 mm bezugnehmend auf 20mA Antwort: Erfolgreich: gNv?<trm> Fehler: gN@Ezzz Fehlercode zzz:

### 8.3.6 Setze die Signalpegel der digitalen Ausgänge (sNn)

Setzt die Distanzen, bei welchen die digitalen Ausgänge mit einer Hysterese EIN- bzw. AUS- geschaltet werden.

Es bestehen zwei verschiedene Schaltmöglichkeiten:

EIN Distanz > AUS Distanz

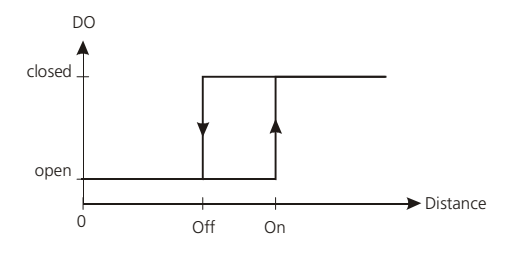

EIN Distanz < AUS Distanz

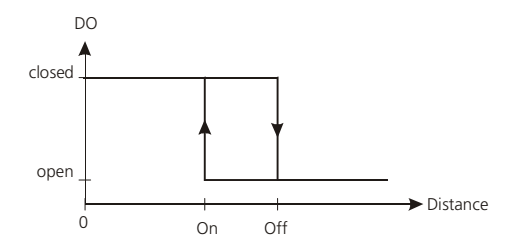

Die Einschaltdistanz ist grösser als die Ausschaltdistanz. Mit zunehmender Distanz wird der Signalausgang eingeschaltet (Open Drain Ausgang leitet) wenn die gemessene Distanz den EIN Pegel überschreitet. Mit einer abnehmenden Distanz wird der Signalausgang wieder ausgeschaltet (Open Drain Ausgang ist Offen) sobald die Distanz unter den AUS Pegel fällt.

Die Einschaltdistanz ist kleiner als die Ausschaltdistanz. Mit abnehmender Distanz wird der Signalausgang eingeschaltet (Open Drain Ausgang geschlossen) wenn die gemessene Distanz den EIN Pegel unterschreitet. Mit einer zunehmenden Distanz wird der Signalausgang wieder ausgeschaltet (Open Drain Ausgang ist Offen) sobald die Distanz über den AUS Pegel steigt.

| Befehlseingabe: | sNn+xxxxxxx+yyyyyyyy <trm></trm> |                                                           |
|-----------------|----------------------------------|-----------------------------------------------------------|
|                 | N:                               | Modul Nummer (09)                                         |
|                 | n:                               | Digitaler Ausgangsport (1 or 2)                           |
|                 | <i>xxxxxxx</i> :                 | EIN Pegel in 1/10 mm, Distanz bei der eingeschaltet wird. |
|                 | <i>YYYYYYYY</i> :                | AUS Pegel in 1/10 mm, Distanz bei der ausgeschaltet wird. |
| Antwort:        |                                  |                                                           |
| Erfolgreich:    | g <i>N</i> n? <trm></trm>        |                                                           |
| Fehler:         | g <i>N</i> @E <i>zzz</i>         |                                                           |
|                 | ZZZ:                             | Fehlercode                                                |

#### 8.3.7 Speichere Konfigurationsparameter (sNs)

Dieses Kommando speichert alle Konfigurationsparameter, welche durch die vorhergegangenen Kommandos verändert wurden. Werden die Parameter nicht mit diesem Befehl gespeichert, gehen sie beim ausschalten des Gerätes verloren.

| Befehlseingabe: | sNs <trm><br/>N:</trm>    | Modul Nummer (09) |
|-----------------|---------------------------|-------------------|
| Antwort:        |                           |                   |
| Erfolgreich:    | g <i>N</i> s? <trm></trm> |                   |
| Fehler:         | g <i>N</i> @Ezzz          |                   |
|                 | ZZZ:                      | Fehlercode        |

#### 8.3.8 Setze Konfigurationsparameter auf Werkseinstellung (sNd)

Dieses Kommando setzt alle Konfigurationsparameter in die Werkseinstellung zurück (7 Werkseinstellungen Seite 18). Die Parameter werden sofort ins Flash Memory geschrieben.

Die Kommunikationsparameter werden auch auf Werkseinstellung zurückgesetzt.

| Befehlseingabe: | s <i>N</i> d <trm><br/>N:</trm> | Modul Nummer (09) |
|-----------------|---------------------------------|-------------------|
| Antwort:        |                                 |                   |
| Erfolgreich:    | gN? <trm></trm>                 |                   |
| Fehler:         | g <i>N</i> @Ezzz                |                   |
|                 | <i>ZZZ</i> :                    | Fehlercode        |

### 8.3.9 Softwareversion ausgeben (sNN00N)

Zeigt die Softwareversion des DLS-A(H) an.

| Befehlseingabe: | s <i>N</i> N00N <trm></trm> |                                                  |  |
|-----------------|-----------------------------|--------------------------------------------------|--|
|                 | N:                          | Modul Nummer (09)                                |  |
| Antwort:        |                             |                                                  |  |
| Erfolgreich:    | g <i>N</i> N00N+vt          | g <i>N</i> N00N+ <i>vvvvxxxxyyyy</i> <trm></trm> |  |
|                 | <i>vvvv</i> :               | Interface Softwareversion                        |  |
|                 | xxxx:                       | Board Version                                    |  |
|                 | <i>YYYY</i> :               | Software Version                                 |  |
| Fehler:         | gN@Ezzz <trm></trm>         |                                                  |  |
|                 | ZZZ:                        | Fehlercode                                       |  |

### 8.3.10 Zeige Hardwareversion (sNN01N)

Zeigt die Hardwareversion des DLS-A(H) an.

| Befehlseingabe: | s <i>N</i> N01N <trm></trm>                 |                   |
|-----------------|---------------------------------------------|-------------------|
|                 | N:                                          | Modul Nummer (09) |
| Antwort:        |                                             |                   |
| Erfolgreich:    | g <i>N</i> N01N+ <i>xxxxxyy</i> <trm></trm> |                   |
|                 | xxxxxx:                                     | Board Nummer      |
|                 | <i>YY</i> :                                 | Revisionsindex    |
| Fehler:         | g <i>N</i> @E <i>zzz</i> <trm></trm>        |                   |
|                 | <i>ZZZ</i> :                                | Fehlercode        |

### 8.3.11 Zeige Seriennummer (sNN02N)

Zeigt die Serienummer des DLS-A(H).

| Befehlseingabe: | s <i>N</i> N02N <trm></trm>                 |                         |
|-----------------|---------------------------------------------|-------------------------|
|                 | N:                                          | Modul Nummer (09)       |
| Antwort:        |                                             |                         |
| Erfolgreich:    | g <i>N</i> N02N+ <i>xxxxxxx</i> <trm></trm> |                         |
|                 | xxxxxx:                                     | Serienummer des Gerätes |
| Fehler:         | gN@Ezzz <trm></trm>                         |                         |
|                 | ZZZ:                                        | Fehlercode              |

### 8.3.12 Zeige Fabrikationsdatum (s/N03N)

Zeigt das Fabrikationsdatum des DLS-A(H).

| Befehlseingabe: | s <i>N</i> N03N <trm></trm>                              |                    |
|-----------------|----------------------------------------------------------|--------------------|
|                 | N:                                                       | Modul Nummer (09)  |
| Antwort:        |                                                          |                    |
| Erfolgreich:    | g <i>N</i> N03N+ <i>YYYYMMDD</i> <trm></trm>             |                    |
|                 | YYYY:                                                    | Jahr               |
|                 | MM:                                                      | Monat              |
|                 | DD:                                                      | Tag                |
| Fehler:         | g <i>N</i> @E <i>zzz</i> <tr< td=""><td>m&gt;</td></tr<> | m>                 |
|                 | <i>ZZZ</i> :                                             | Fehlerc <b>ode</b> |

### 8.4 Kommandosatz für Einzelmodul Betrieb (Kompatibel zu WH15/30)

Die im folgenden Kapitel beschriebenen Kommandos sind mit dem DISTO OEM Module 3.0 (Vorgängermodell) kompatibel. Die Kommandos funktionieren nur als Punkt-zu-Punkt Verbindung zwischen Modul und einem PC oder anderem Steuergerät.

Benutzen sie die Kommandos nicht, falls mehr als ein Modul an der RS422 Schnittstelle angeschlossen sind.

### 8.4.1 RESET Kommando (a)

Setzt das Modul, die Anzeige LED's sowie die digitalen Ausgänge zurück.

```
Befehlseingabe: a<trm>
Antwort:
Erfolgreich: ?<trm>
Fehler: @Ezzz<trm>
zzz: Fehlercode
```

### 8.4.2 AUS Kommando (b)

Schaltet das Modul AUS. Um das Gerät einzuschalten ist das "a" Kommando zu verwenden.

| Befehlseingabe: | b <trm></trm>     |            |
|-----------------|-------------------|------------|
| Antwort:        |                   |            |
| Erfolgreich:    | ? <trm></trm>     |            |
| Fehler:         | @Ezzz <trm></trm> |            |
|                 | <i>ZZZ</i> :      | Fehlercode |

### 8.4.3 STOP/CLEAR Kommando (c)

Stoppt die Ausführung eines Kommandos und setzt die Anzeige LED's sowie die digitalen Ausgänge zurück.

```
Befehlseingabe: c<trm>
Antwort:
Erfolgreich: ?<trm>
Fehler: @Ezzz<trm>
zzz: Fehlercode
```

### 8.4.4 Distanzmessung (g)

Löst eine einzelne Distanzmessung aus. Jedes Kommandos stoppt eine nicht abgeschlossene Messung. Die Anzeige LED's sowie die digitalen Ausgänge werden entsprechend des Messresultates aktualisiert.

```
Befehlseingabe: g<trm>
Antwort:
Erfolgreich: 31..06+xxxxxxx 51....+0000000<trm>
xxxxxxxx: Distanz in 1/10 mm
Fehler: @Ezzz<trm>
zzz: Fehlercode
```

### 8.4.5 Dauermessbetrieb (Tracking) (h)

Löst den Dauer-Distanzmessbetrieb aus. Die Messungen werden fortgesetzt bis das nächste Kommando ankommt oder ein eventueller Fehler auftritt. Die Status LED's sowie die digitalen Ausgänge werden entsprechend des Messresultates neu gesetzt.

Befehlseingabe: h<trm> Antwort: Erfolgreich: 31..06+xxxxxxx 51....+00000000<trm> xxxxxxxx: Distanz in 1/10 mm Fehler: @Ezzz<trm> zzz: Fehlercode

#### 8.4.6 Messung der Signalstärke (k)

Löst die kontinuierliche Messung der Signalstärke aus. Die Messung erfolgt fortlaufend bis das nächste Kommando empfangen wird oder ein Fehler auftritt.

| Befehlseingabe: | k <trm></trm>     |                                              |
|-----------------|-------------------|----------------------------------------------|
| Antwort:        |                   |                                              |
| Erfolgreich:    | 53+ <i>xxxx</i>   | xxxx <trm></trm>                             |
|                 | <i>xxxxxx</i> :   | Signalstärke des reflektierten Lichtes in mV |
| Fehler:         | @Ezzz <trm></trm> |                                              |
|                 | zzz:              | Fehlercode                                   |

#### 8.4.7 Temperaturmessung (t)

Startet eine Temperaturmessung.

| Befehlseingabe: | t <trm></trm>                  |                      |
|-----------------|--------------------------------|----------------------|
| Antwort:        |                                |                      |
| Erfolgreich:    | 40+ <i>xxxxxxx</i> <trm></trm> |                      |
|                 | <i>xxxxxxx</i> :               | Temperatur in 1/10°C |
| Fehler:         | @Ezzz <trm></trm>              |                      |
|                 | ZZZ:                           | Fehlercode           |

### 8.4.8 Laser EIN (o)

Schaltet den Laser EIN.

| Befehlseingabe:: | o <trm></trm>          |            |
|------------------|------------------------|------------|
| Antwort:         |                        |            |
| Erfolgreich:     | ? <trm></trm>          |            |
| Fehler:          | @E <i>zzz&lt;</i> trm> |            |
|                  | <i>ZZZ</i> :           | Fehlercode |

### 8.4.9 Laser AUS (p)

Schaltet den Laser AUS.

| Befehlseingabe: | p <trm></trm>          |            |
|-----------------|------------------------|------------|
| Antwort:        |                        |            |
| Erfolgreich:    | ? <trm></trm>          |            |
| Fehler:         | @E <i>zzz&lt;</i> trm> |            |
|                 | <i>ZZZ</i> :           | Fehlercode |

### 8.4.10 Software Version (N00N)

Gibt die Softwareversion aus.

| Befehlseingabe: | N00N <trm></trm>       |                         |
|-----------------|------------------------|-------------------------|
| Antwort:        |                        |                         |
| Erfolgreich:    | 13+ <i>xxx</i>         | xyyyy <trm></trm>       |
|                 | xxxx:                  | Board Versionsnummer    |
|                 | <i>YYYY</i> :          | Software Versionsnummer |
| Fehler:         | @E <i>zzz&lt;</i> trm> |                         |
|                 | zzz:                   | Fehlercode              |
|                 |                        |                         |

### 8.4.11 Hardware Version (N01N)

Gibt die Hardwareversion aus.

| Befehlseingabe: | N01N <trm></trm>          |                            |
|-----------------|---------------------------|----------------------------|
| Antwort:        |                           |                            |
| Erfolgreich:    | 14+ <i>xxx</i>            | x <i>xxxyy</i> <trm></trm> |
|                 | xxxxxx:                   | Board Nummer               |
|                 | <i><i>YY</i>:</i>         | <b>Revisions Index</b>     |
| Fehler:         | @E <i>zzz</i> <trm></trm> | >                          |
|                 | <i>ZZZ</i> :              | Fehlercode                 |

### 8.4.12 Serienummer (N02N)

Gibt die Serienummer aus.

| Befehlseingabe: | N02N <trm></trm>       |                         |
|-----------------|------------------------|-------------------------|
| Antwort:        |                        |                         |
| Erfolgreich:    | 12+ <i>xxx</i>         | xxxxx <trm></trm>       |
|                 | xxxxxx:                | Serienummer des Gerätes |
| Fehler:         | @E <i>zzz&lt;</i> trm> |                         |
|                 | ZZZ:                   | Fehlercode              |

### 8.4.13 Herstelldatum ausgeben (N03N)

Gibt das Herstelldatum aus.

| Befehlseingabe: | N03N <trm></trm>     |                            |  |
|-----------------|----------------------|----------------------------|--|
| Antwort:        |                      |                            |  |
| Erfolgreich:    | 15+Y                 | <i>YYYMMDD</i> <trm></trm> |  |
|                 | YYYY:                | Jahr                       |  |
|                 | MM:                  | Monat                      |  |
|                 | DD:                  | Tag                        |  |
| Fehler:         | @E <i>zzz&lt;</i> tr | m>                         |  |
|                 | ZZZ:                 | Fehlercode                 |  |

### 8.4.14 Setze Kommunikationsparameter (N70N)

Setzt die Kommunikationsparameter für die serielle Schnittstelle.

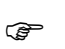

Die neuen Parameter werden sofort im Flash Memory gespeichert und sind ab dem nächsten Einschaltzyklus aktiv.

Fettdruck = Grundeinstellung (Default Parameters, beim Erstmaligen Gebrauch oder nach Reset)

Befehlseingabe: N70NyN<trm>

*y*: Definiert die neue Einstellung

| % | Baud rate | Data bit | Parity | % | Baud Rate | Data bit | Parity |
|---|-----------|----------|--------|---|-----------|----------|--------|
| 0 | 1200      | 8        | Ν      | 5 | 4800      | 7        | E      |
| 1 | 9600      | 8        | Ν      | 6 | 9600      | 7        | E      |
| 2 | 19200     | 8        | Ν      | 7 | 19200     | 7        | E      |
| 3 | 1200      | 7        | E      | 8 | 38400     | 8        | N      |
| 4 | 2400      | 7        | E      | 9 | 38400     | 7        | E      |

Antwort:

| Erfolgreich: | ? <trm></trm>          |            |
|--------------|------------------------|------------|
| Fehler:      | @E <i>zzz&lt;</i> trm> |            |
|              | ZZZ:                   | Fehlercode |

### 8.5 Fehlercodes

| Nr.               | Format                | Bedeutung                                                                                                    |
|-------------------|-----------------------|----------------------------------------------------------------------------------------------------|
| 203               | @E203                 | Falscher Syntax im Kommando, verbotener Parameter im Kommando oder ungültiges Resultat                                                        |
| 204               | @E204                 | Dimensionierungs Fehler                                                                                                    |
| 210               | @E210                 | Nicht im Dauermessbetrieb, zuerst Dauermessbetrieb mit sNf starten.                                                                           |
| 211               | @E211                 | Zu schnelle Abtastrate; Abtastrate mit sNf auf höheren Wert.<br>(Auch mit Kommando sNA)                                                       |
| 212               | @E212                 | Kommando kann im Dauermessbetrieb nicht ausgeführt werden. Beenden sie zuerst den Dauermessbetrieb mit sNc.                                   |
| 213               | @E213                 | Baudrate konnte nicht eingestellt werden (Kontaktieren sie PCE)                                                                               |
| 217               | @E217                 | Unkorrekte Parametereinstellung (Kontaktieren sie PCE)                                                                                        |
| 221               | @E221                 | Parity Fehler (Überprüfen sie vor Kontaktaufnahme mit PCE Host Einstellungen)                                                                 |
| 222               | @E222                 | Interface Buffer Überlauf<br>(Kontaktieren sie <b>PCE</b> wenn Fehler bei weniger als 24 gesendeten Zeichen<br>ansteht).                      |
| 223               | @E223                 | Interface framing Fehler<br>(Kontaktieren sie <b>PCE</b> )                                                                                    |
| 224               | @E224                 | Kommando Buffer Überlauf<br>(Kontaktieren sie <b>PCE</b> wenn Fehler bei weniger als 24 gesendeten Zeichen<br>ansteht).                       |
| 252               | @E252                 | Temperatur zu hoch<br>(Kontaktieren sie <b>PCE</b> falls Fehler bei Raumtemperatur ansteht)                                                   |
| 253               | @E253                 | Temperatur zu tief<br>(Kontaktieren sie <b>PCE</b> falls Fehler bei Raumtemperatur ansteht)                                                   |
| 255               | @E255                 | Empfangenes Signal zu schwach, Distanz < 200mm (Benutzen sie verschiedene<br>Distanzen und Ziele, bevor sie mit <b>PCE</b> Kontakt aufnehmen) |
| 256               | @E256                 | Empfangenes Signal zu stark.(Benutzen sie verschiedene Distanzen und Ziele, bevor sie mit PCE Kontakt aufnehmen)                              |
| 257               | @E257                 | Zu viel Hintergrundlicht (Benutzen sie verschiedene Distanzen und Ziele, bevor sie mit PCE Kontakt aufnehmen)                                 |
| 260<br>bis<br>299 | @E260<br>bis<br>@E299 | Hardwarefehler (Kontaktieren sie PCE)                                                                                                    |
| nicht<br>klar     |                       | Hardwarefehler (Kontaktieren sie PCE)                                                                                                    |

Bevor sie PCE kontaktieren, sollten sie möglichst viele Informationen sammeln.

# 9 Zubehör

### 9.1 Fernrohrsucher

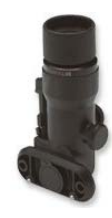

Der Fernrohrsucher wird zum einfachen Ausrichten des DLS-A(H) auf ein entferntes Ziel verwendet.

| Bestellnummer | Beschreibung   |
|---------------|----------------|
| 500100        | Fernrohrsucher |

### 9.2 Zielplatten

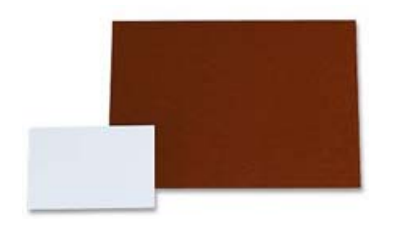

Die Zielplatten ergeben ein klar definiertes Ziel. Bitte verwenden sie die verschiedenen Seiten wie unten beschrieben:

- Braune Vorderseite, für Messdistanzen von 20 m bis 200 m
- Weisse Rückseite, für Messdistanzen von 0.2 m bis 30 m

| Bestellnummer | erBeschreibungZielplatte klein, 105 x 147 mmZielplatte gross, 210 x 297 mm |  |
|---------------|----------------------------------------------------------------------------|--|
| 500110        |                                                                            |  |
| 500111        |                                                                            |  |

### 9.3 Laserbrille

Die roten Gläser heben den Laserpunkt in heller Umgebung hervor. Die Brille kann für Abstände zwischen 10-15m eingesetzt werden.

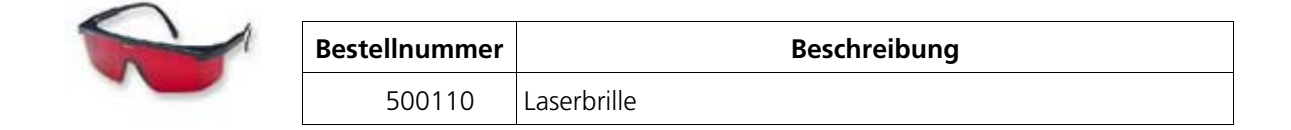

### 9.4 Kabel

| Bestellnummer | Beschreibung                                                                                                    |                                                             |  |
|---------------|----------------------------------------------------------------------------------------------------|-------------------------------------------------------------|--|
| 500200        | PC-Verbindungskabel:<br>DLS-A(H) zu - 9<br>- 2                                                                                                    | 9 Pool D-Sub für PC (RS232)<br>2 Drähte für Stromversorgung |  |
| 500201        | RS422-Verbindungskabel:<br>DLS-A(H) zu - !<br>- 2                                                                                                  | 5 Drähte für RS422<br>2 Drähte für Stromversorgung          |  |
| 500202        | Verbindungskabel für Automatik Mode:<br>DLS-A(H)zu - 2 Drähte für Stromausgang<br>- 5 Drähte für die Digitalen Ausgänge und<br>die Stromversorgung |                                                             |  |